# Niagara Health System

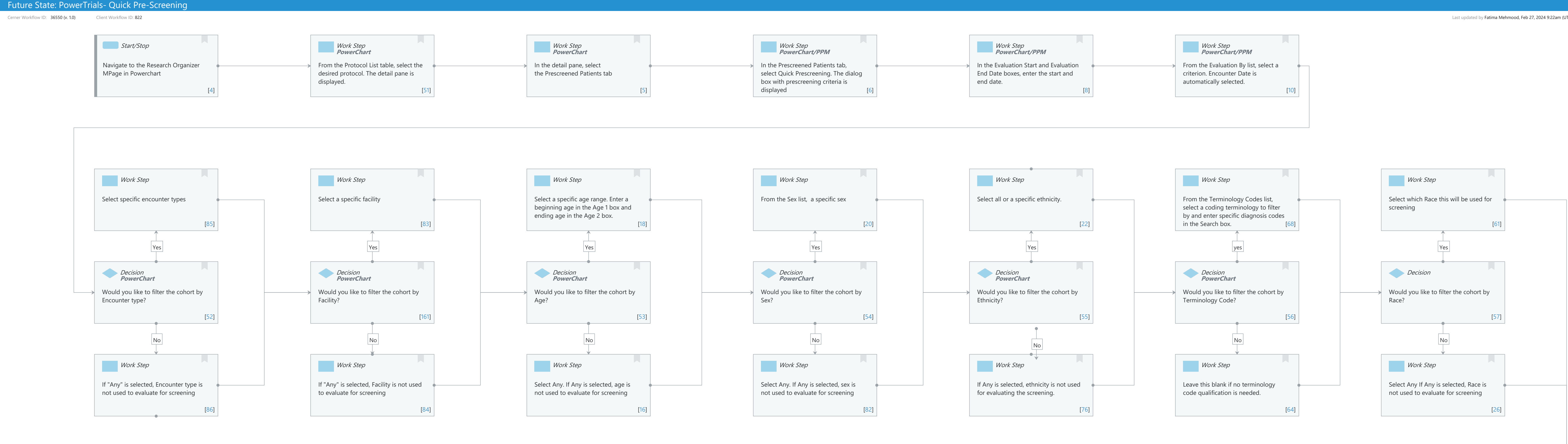

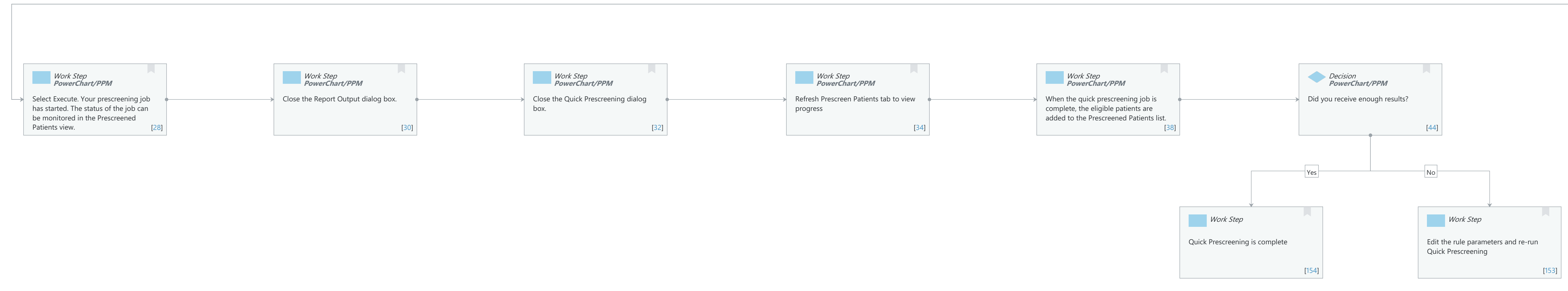

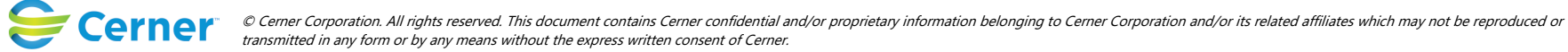

Last updated by Fatima Mehmood, Feb 27, 2024 9:22am (UTC -4 hours)

Cerner Workflow ID: 36550 (v. 1.0) Client Workflow ID: 822

#### Last updated by Fatima Mehmood, Feb 27, 2024 9:22am (UTC -4 hours)

### **Workflow Details:**

Workflow Name: PowerTrials- Quick Pre-Screening Workflow State: Future State Workstream: Other Venue: Acute Care Ambulatory Client Owner: Cerner Owner: Standard: Yes Related Workflow(s): Tags:

### **Workflow Summary:**

Service Line: Related Solution(s): PowerTrials Project Name: Niagara Health System:OPT-0297674:NIAG\_CD Niagara HIS RFP TestBuilder Script(s): Cerner Workflow ID: 36550 (v. 1.0) Client Workflow ID: 822 Workflow Notes: PowerChart Introduced By: Validated By: Swim Lane: None Department(s): Security Position(s):

## Start/Stop [4]

Description: Navigate to the Research Organizer MPage in Powerchart

## Work Step [51]

Description: From the Protocol List table, select the desired protocol. The detail pane is displayed.

Method: PowerChart

## Work Step [5]

Description: In the detail pane, select the Prescreened Patients tab Method: PowerChart

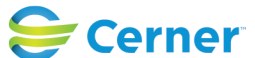

Cerner Workflow ID: 36550 (v. 1.0) Client Workflow ID: 822

## Work Step [6]

Description: In the Prescreened Patients tab, select Quick Prescreening. The dialog box with prescreening criteria is displayed

Method: PowerChart/PPM

#### Work Step [8]

Description: In the Evaluation Start and Evaluation End Date boxes, enter the start and end date.

Method: PowerChart/PPM

#### Work Step [10]

Description: From the Evaluation By list, select a criterion. Encounter Date is automatically selected.

Method: PowerChart/PPM

#### Work Step [85]

Description: Select specific encounter types

#### Work Step [83]

Description: Select a specific facility

#### Work Step [18]

Description: Select a specific age range. Enter a beginning age in the Age 1 box and ending age in the Age 2 box.

#### Work Step [20]

Description: From the Sex list, a specific sex

#### Work Step [22]

Description: Select all or a specific ethnicity.

#### Work Step [68]

Description: From the Terminology Codes list, select a coding terminology to filter by and enter specific diagnosis codes in the Search box.

#### Work Step [61]

Description: Select which Race this will be used for screening

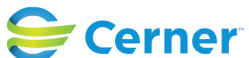

Cerner Workflow ID: 36550 (v. 1.0) Client Workflow ID: 822

Oct 11, 2024

## Decision [52]

Description: Would you like to filter the cohort by Encounter type? Method: PowerChart

#### **Decision** [161]

Description: Would you like to filter the cohort by Facility? Method: PowerChart

#### **Decision** [53]

Description: Would you like to filter the cohort by Age? Method: PowerChart

#### **Decision** [54]

Description: Would you like to filter the cohort by Sex? Method: PowerChart

#### Decision [55]

Description: Would you like to filter the cohort by Ethnicity? Method: PowerChart

#### **Decision** [56]

Description: Would you like to filter the cohort by Terminology Code? Method: PowerChart

#### **Decision** [57]

Description: Would you like to filter the cohort by Race?

#### Work Step [86]

Description: If "Any" is selected, Encounter type is not used to evaluate for screening

#### Work Step [84]

Description: If "Any" is selected, Facility is not used to evaluate for screening

#### Work Step [16]

Description: Select Any. If Any is selected, age is not used to evaluate for screening

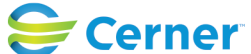

Cerner Workflow ID: 36550 (v. 1.0) Client Workflow ID: 822

Last updated by Fatima Mehmood, Feb 27, 2024 9:22am (UTC -4 hours)

## Work Step [82]

Description: Select Any. If Any is selected, sex is not used to evaluate for screening

## Work Step [76]

Description: If Any is selected, ethnicity is not used for evaluating the screening.

## Work Step [64]

Description: Leave this blank if no terminology code qualification is needed.

## Work Step [26]

Description: Select Any If Any is selected, Race is not used to evaluate for screening

### Work Step [28]

Description: Select Execute. Your prescreening job has started. The status of the job can be monitored in the Prescreened Patients view.

Method: PowerChart/PPM

## Work Step [30]

Description: Close the Report Output dialog box. Method: PowerChart/PPM

### Work Step [32]

Description: Close the Quick Prescreening dialog box. Method: PowerChart/PPM

## Work Step [34]

Description: Refresh Prescreen Patients tab to view progress Method: PowerChart/PPM

## Work Step [38]

Description: When the quick prescreening job is complete, the eligible patients are added to the Prescreened Patients list.

Method: PowerChart/PPM

## Decision [44]

Description: Did you receive enough results? Method: PowerChart/PPM

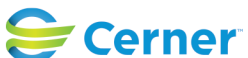

Cerner Workflow ID: 36550 (v. 1.0) Client Workflow ID: 822

Oct 11, 2024

Last updated by Fatima Mehmood, Feb 27, 2024 9:22am (UTC -4 hours)

## Work Step [154]

Description: Quick Prescreening is complete

## Work Step [153]

Description: Edit the rule parameters and re-run Quick Prescreening

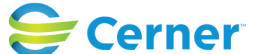